## LG ThinQ®

## Getting started with LG ThinQ<sup>®</sup> is easy

## Download the LG ThinQ<sup>®</sup> App and Connect Your Appliance

Get the ThinQ<sup>®</sup> app to access smart functions, ThinQ Care<sup>m</sup> alerts and new ThinQ UP<sup>m</sup> features. After you install the app, follow the steps below to connect your appliance.

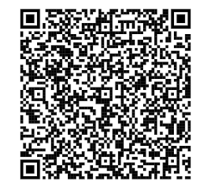

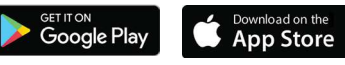

Scan the QR code to download the app to your phone or to launch the app if you already have it.

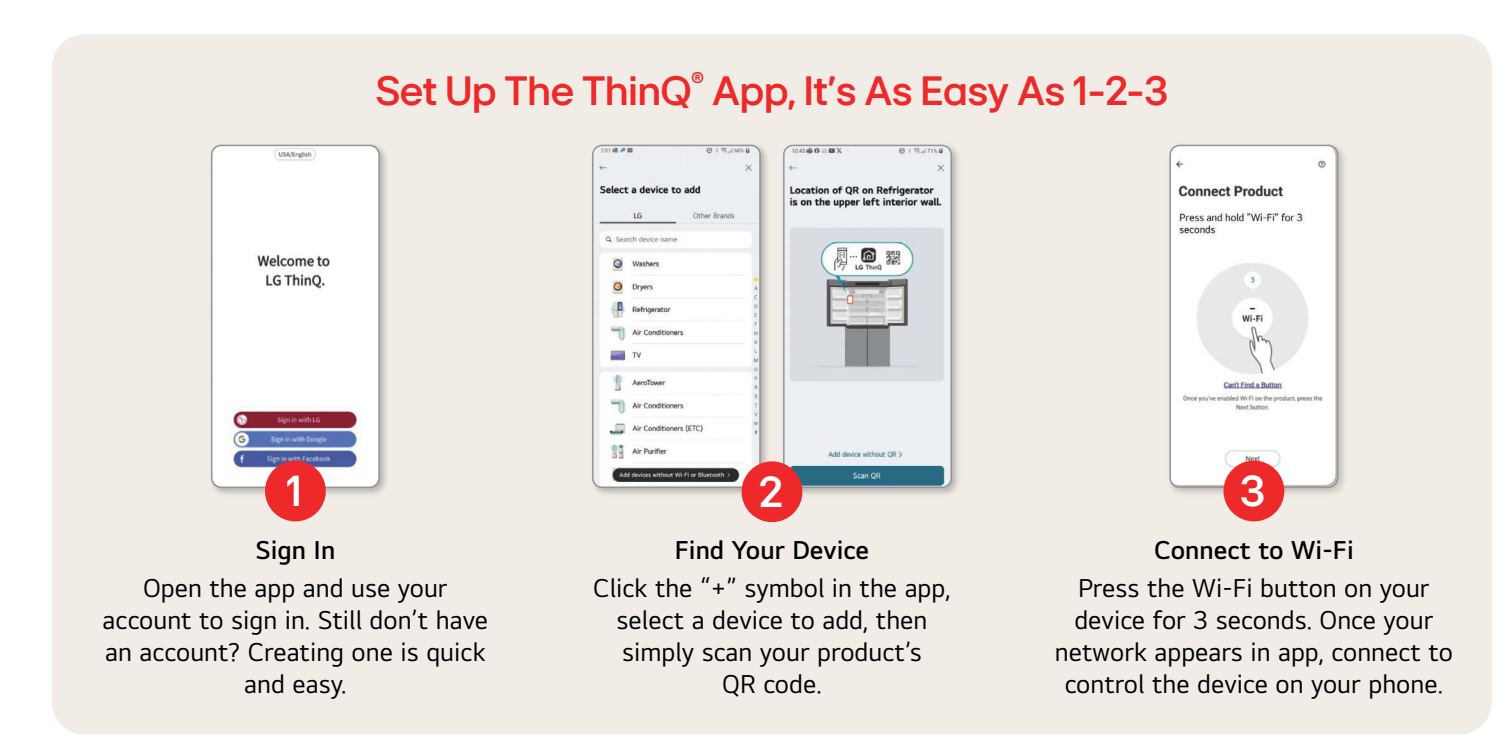

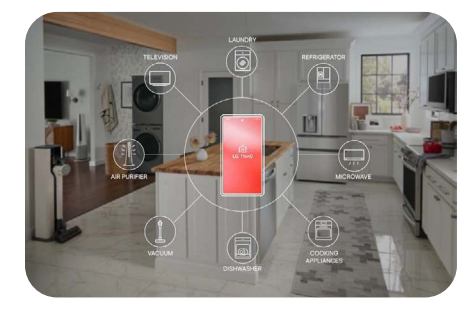

With the **ThinQ**<sup>®</sup> app you can easily check on and control your smart appliances from anywhere.

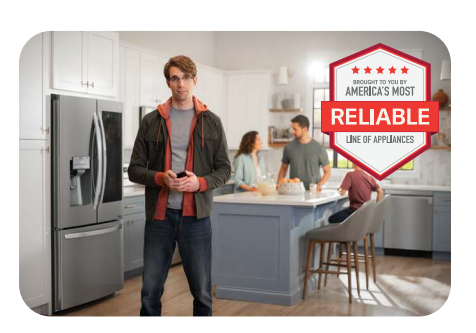

With **ThinQ Care**<sup>™</sup>, you'll receive proactive maintenance and diagnostic alerts to make taking care of your appliances a breeze.

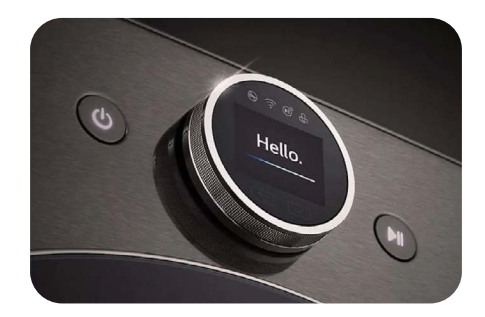

ThinQ UP<sup>™</sup> provides regular updates with new features, allowing your smart appliances to evolve and be customized the way you want.

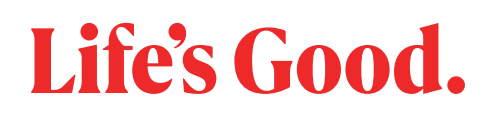

© 2024 LG Electronics USA, Inc. All rights reserved. "LG Life's Good" is a registered trademark of LG Corp. Apple and the Apple logo are trademarks of Apple Inc. App Store is a service mark of Apple Inc. Google Play and the Google Play logo are trademarks of Google LLC.